#### Attended transfer:

 Press <sup>k<sup>k</sup></sup> Xfer icon during the active conversation, the call is put on hold.
Dial the second telephone number.
When the call is answered, then press <sup>k<sup>k</sup></sup> Xfer icon to complete the operation.

#### Blind transfer:

 Press *C<sup>k</sup>* Xfer icon during the active conversation, the call will be on hold.
Then enter the 2nd telephone number and press *C<sup>k</sup>* Xfer icon.

## Call forward

1. Press Phone Settings icon 🍄 > Line > Select the line > Forward Settings 2. Enter the destination number and the type of forward and press OK icon V.

## Call Mute

Press ⅔ icon to Mute the microphone during the call.
Press § icon again to un-mute the conversation.

## Call list

Press Call Logs icon 2.
Slide the screen.
To dial an entry, press Dial icon.

## Phonebook

#### Access phonebook:

Press Contact icon I .
Select All Contacts or other group.
To dial an entry, press Dial icon .

#### Add new entry:

Press Contact icon 
Press All Contacts or other group
Press Add icon.
Enter name and number and press OK icon √.

## Programmable keys

#### DSS virtual keys :

1. You can use the phone web interface to configure the keys of the screen.

2. Press unfold > you can press any keys which is still blank or long press the key that have configured, select a type and value, press √ icon.

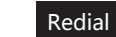

1. Press redial DSS key, redial a call number.

## Do Not Disturb

 Press DND icon 
 <sup>▲</sup> when standby or click Phone Settings icon 
 <sup>★</sup> > DND.
Select the Mode.

## Voice message

1. To access to your voice mail, press Voice Message icon  $\Omega O$ ; it will be unread VM quantities indicated on the icon if there were new messages. 2. Select the line and press phone icon to call.

## Bluetooth

Press Bluetooth icon in the status bar to open Bluetooth.
Press Settings icon A > Connected devices > Pair new device .
After opening, it displays the scanned Bluetooth list, select any device, and click on the device pairing.

## Wi-Fi

1. Enter the Settings icon > Network & internet > Wi-Fi, enable Wi-Fi, and you can browse the list of available Wi-Fi; 2. Select the available network, click on the network to enter the password to connect and click connect button.

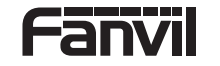

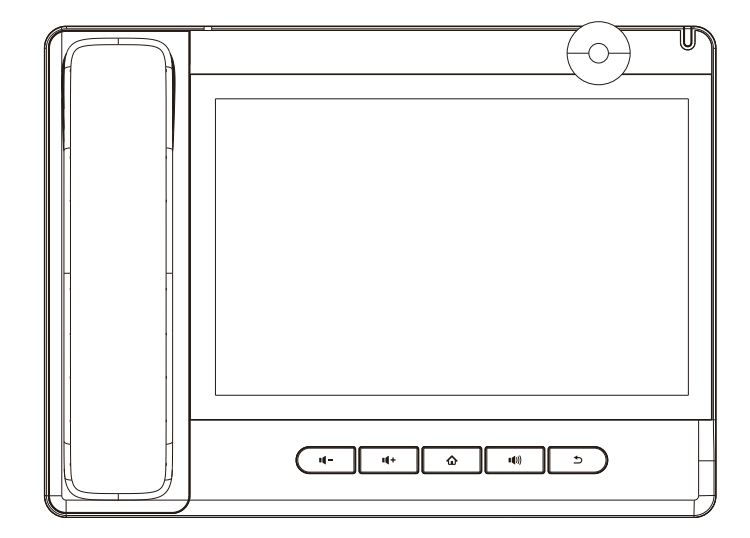

# A32i

## **Quick Installation Guide**

Fanvil Technology Co., LTD. www.fanvil.com

Fanvil Technology Co., Ltd

www.fanvil.com Email:sales@fanvil.com Tel:0755-2640-2199 Add: 4F, Block A, Building 1#, GaoXinQi Hi-Tech Park (Phase-II),67th District, Bao'An, Shenzhen, China

P/N:CJBA100196B0

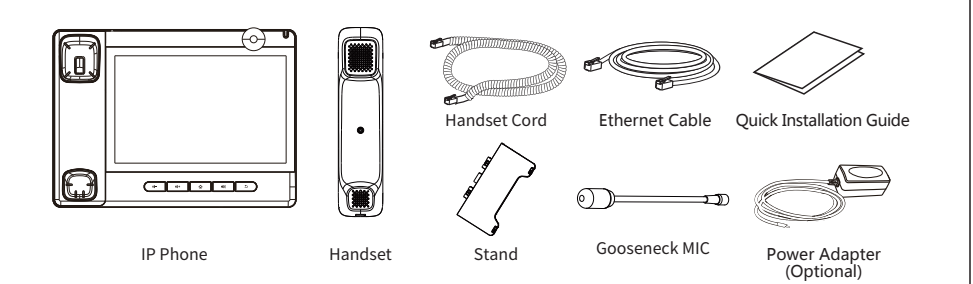

## Screen icon

| In hands-free mode | (II) Call is on hold     | New SMS                    | Vialed call       |
|--------------------|--------------------------|----------------------------|-------------------|
| In headset mode    | Auto-answering activated | New VM Messages            | Missed call(s)    |
| In handset mode    | Call Forward activated   | ⊖ Do Not Disturb activated | Forward call      |
| Wute activated     | Network is disconnected  | Missed call(Status bar)    | Lnable Blacklist  |
| Silent mode        | Network is connected     | Keceived call              | Lnable White List |

## Keys features

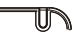

#### Power Led

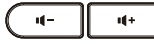

In idle mode or during ringing: decrease or increase ring volume In communication: decrease or increase handset, headset or hands-free volume

## ۵

Home Key, Return to standby home page

## I(I))

Hands-free key, Activate/deactivate hands free

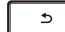

Return key, Return to the previous menu/page

### Installation the device

#### Bracket desktop installation

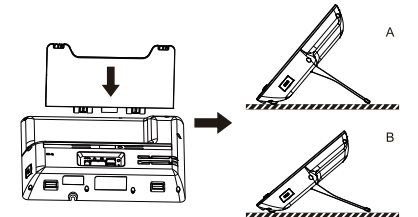

#### Gooseneck MIC installation

① After aligning the gooseneck microphone with the port, load it and tighten the nut.

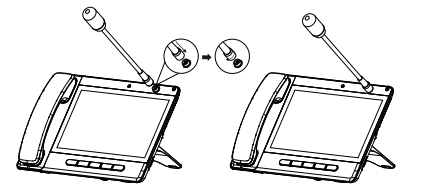

#### Connecting to the Device

Please connect power adapter, network, PC, handset, and headset to the corresponding ports as described in below picture.

USB port: connect USB device (U disk)
Power port: connect the power adapter.
Network port: Connect LAN or Internet
PC port: connect PC.
Headset port: connect headset.
Handset port: connect IP Phone handset.

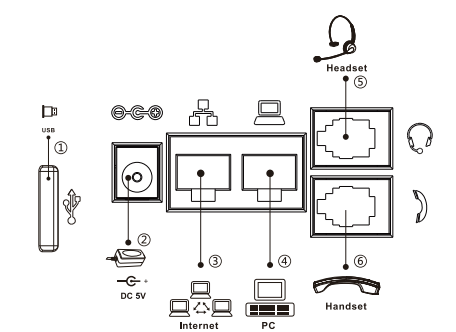

## Configuration

#### **Configuration via Phone**

 Press Phone Settings icon A
Select Ethernet Settings: To configure the Network Settings (DHCP/Static).
Select Line: To configure enable the account, fill the SIP server address, port, user name, password etc.

#### **Configuration via Web**

 Get the IP address from the phone: Press Phone Settings icon ☆ > Common.
Login: Input the IP address in the web browser. The PC and phone should be in the same IP address segment (The default username and password are both 'admin'.)
Configure: Select network/Account, etc. And fill the relevant content. Save the configuration.

## Language setting

1. Press Settings icon 🔧 > System > Language & Input > Language.

2. Select the desired language.

## Making a call

1.  $\ensuremath{\textbf{Direct dialing:}}\xspace$  lift the handset and enter the phone number.

2. Hands-free: press speaker key and dial phone number .

Headset: press the Headset DSS key and dial phone number.
Dial icon: Click dial icon and then enter the phone number.

5. **Designated line**: press line key first; enter phone number and then press dial key.

## Accepting a call

1. Using the handset: pick up the handset.

2. Using the headset: press Headset DSS key.

3. Using the hands-free: press 10) .

## Putting a call on hold

 Press the Hold soft key during an active call.
To resume the call, press the Resume soft key. Note: with more than one active call, select desired call by s liding screen and use the corresponding soft key to hold or resume.

## 3-party conference

 Press the Conference soft key during an active call. The call is put on hold.
Call the second party's number.
After 2nd call is established, press the Conference soft key do let all parties joined in the conference.